## Digital signering av behörighetsblankett till Tandvårdsfönster

- 1. Öppna dokument i Adobe Reader
- 2. Fyll i samtliga obligatoriska fält
- 3. Säkerställ att Siths/eID kort sitter i kortläsaren
- 4. Klicka i fältet för digital signering på blankett
- 5. Välj ett av dina giltiga certifikat som finns på kortet. Välj sedan "Signera". Se bild nedan:

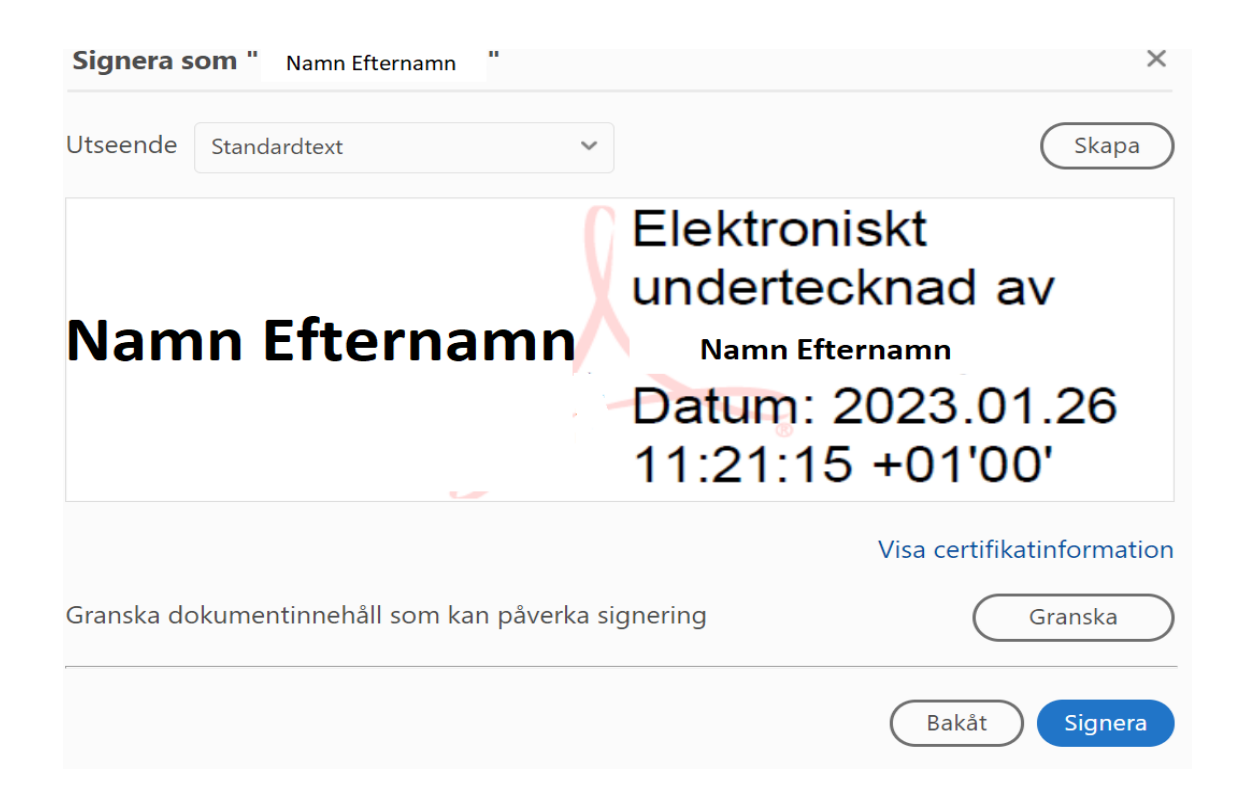

- 6. Du ombeds nu att spara ditt dokument på din dator. Välj en lämplig plats att spara dokumentet på (som du lätt hittar).
- 7. Var uppmärksam på om du ombeds att ange kod för Legitimering eller kod för Underskrift.
- 8. Nu finns dokument sparat och signerat på din dator. Du kan öppna dokumentet för att kontrollera digital signering. Fältet för signering ska då se ut enligt nedan:

| Namn Efternamn                                                             | Elektroniskt undertecknad av Namn<br>Efternamn<br>Datum: 2023.01.26 11:26:08 +01'00' |
|----------------------------------------------------------------------------|--------------------------------------------------------------------------------------|
| Digital Underskrift av Verksamhetschef/Kommunkontaktperson/Juridisk person |                                                                                      |

 Du kan nu skicka in dokumentet till VGS. Använd följande länk för att komma till vårt kontaktformulär: <u>Vårdgivarservice - Vårdgivare Skåne (skane.se)</u>